## <u>Updated Test Request Process – AIM – Spring 23'</u>

After students submit a test request to our office, Instructors will receive an email from <u>accessibility@wcu.edu</u> with the subject **[OAR] New Exam Request**. This email will include all the test details (course, date, time, and requested accommodations). *Scroll down*, and you will see links to either **Dispute the Exam Request**, or **Upload Exam Instruction**.

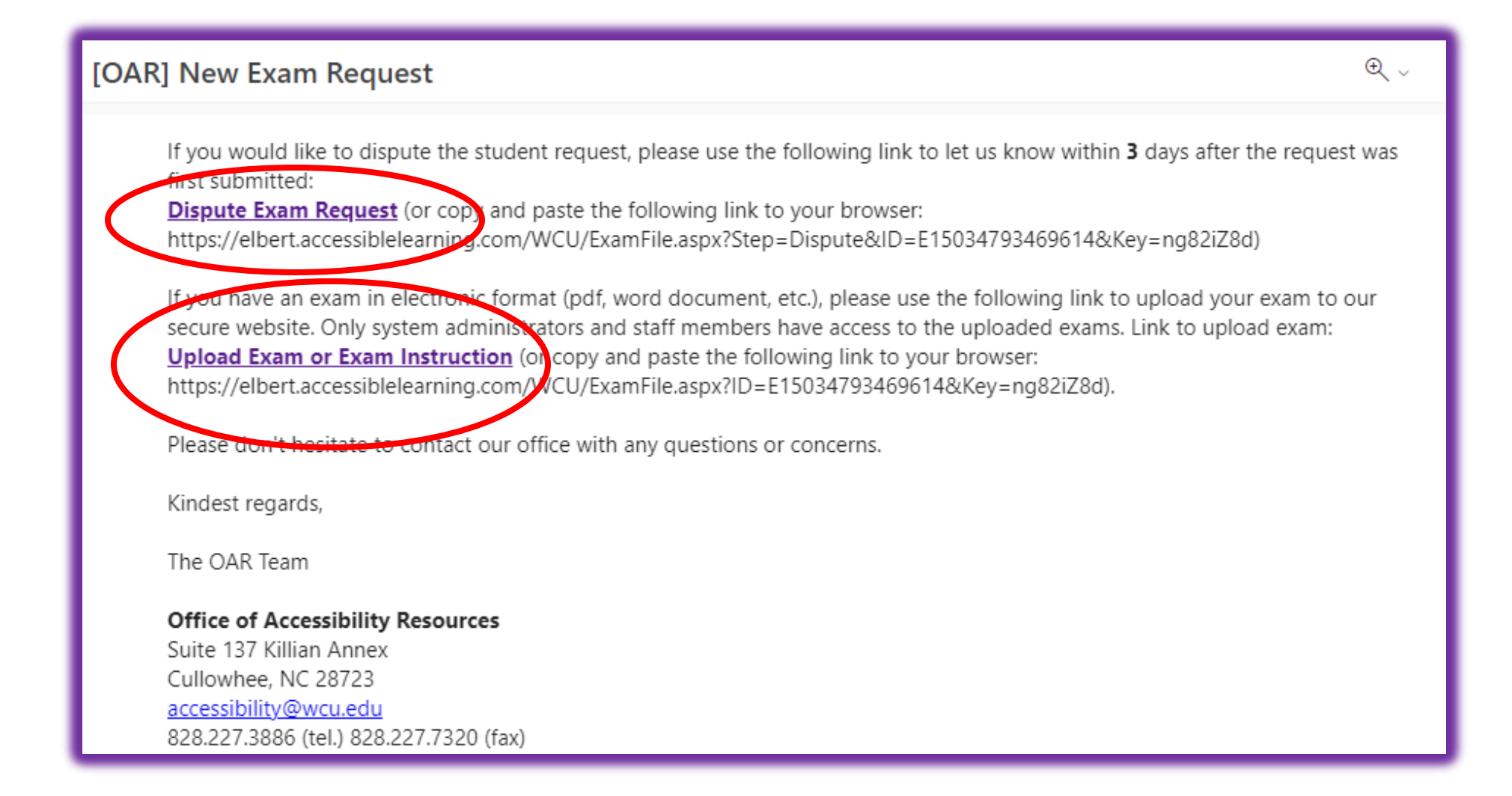

After clicking **Upload Exam or Exam Instruction**, you will be taken to this screen in **AIM**. Here, you can upload the instructions for the upcoming exam, as well as upload the exam file if it is a paper test. That's it!

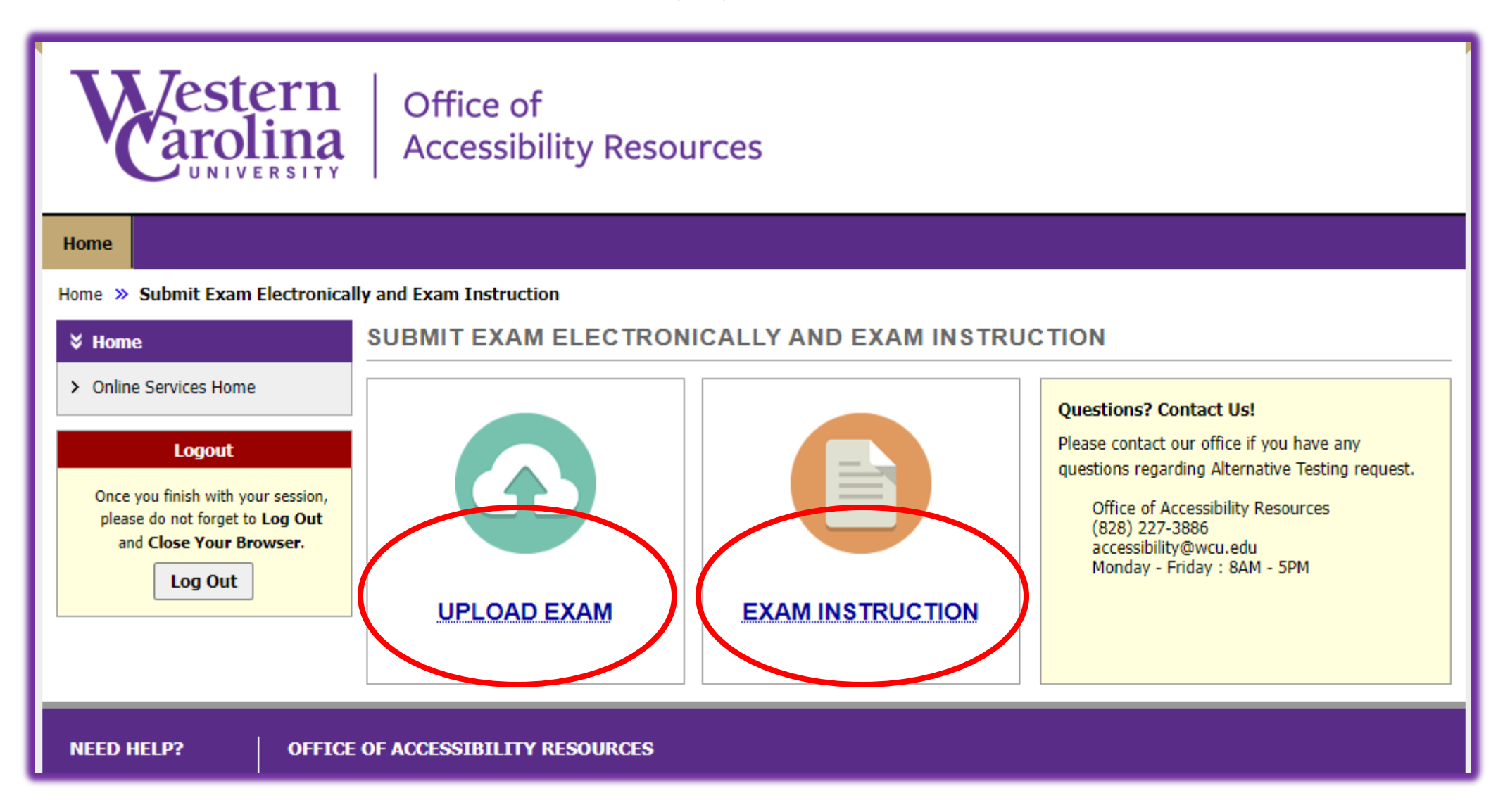

You may access your AIM account anytime from your **MyWCU** page, under **Quick Links**. AIM is the first Quick Link, **Accessibility Resources (AIM)**. Once in AIM, Log in using **Student or Staff Sign In.** 

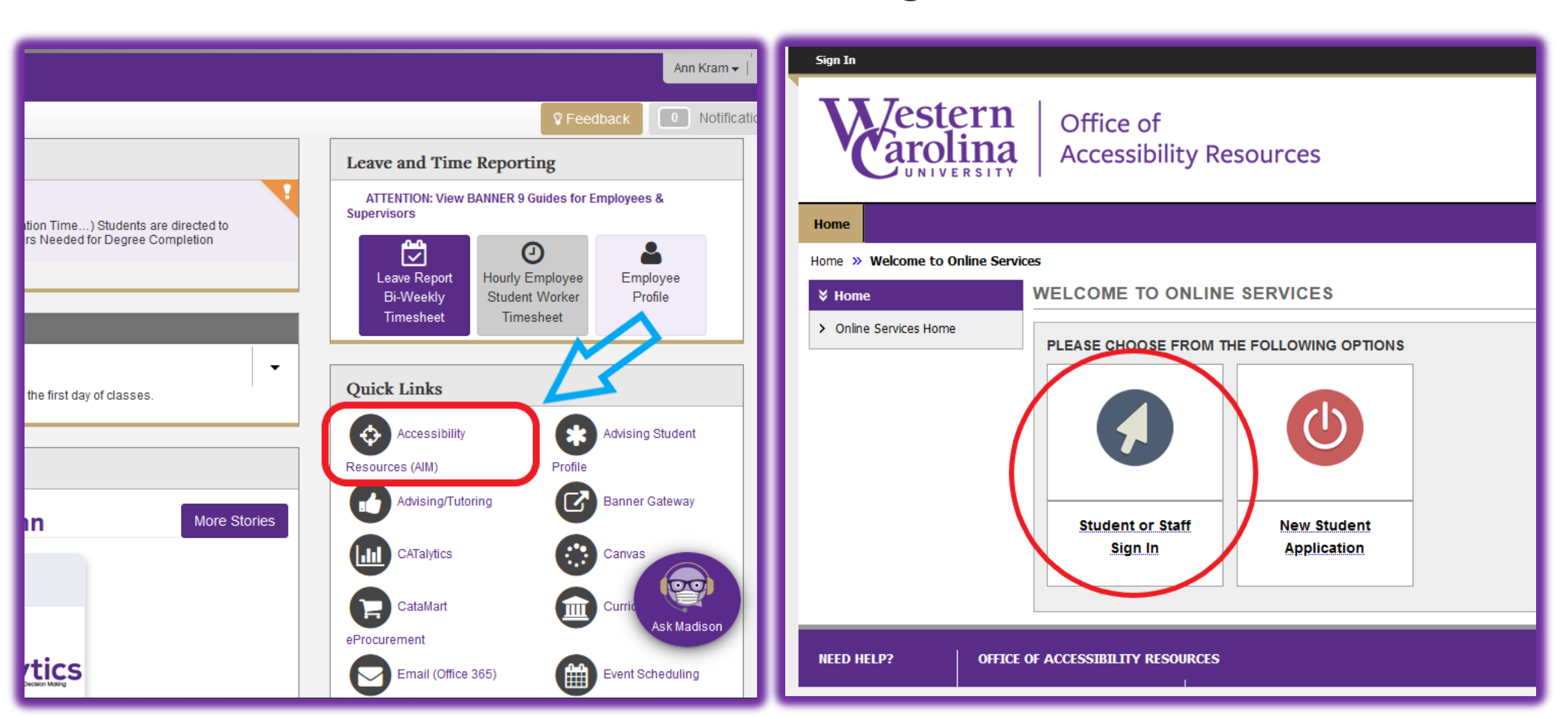

## Each time you login to **AIM**, this reminder will pop-up, asking you to review the schools FERPA policy. Click **Continue to View Student Accommodations** to continue.

| My Dashboard                                                                                                    | Unified Blogs | Staff Access                                                                                                    | Website Control | Testing Center |                                                      |
|----------------------------------------------------------------------------------------------------|---------------|----------------------------------------------------------------------------------------------------|-----------------|----------------|------------------------------------------------------|
| Home » Instructor Homepage » Instructor Authentication Page                                                                                                    |               |                                                                                                    |                 |                |                                                      |
| Login As Feature                                                                                                    |               | INSTRUCTOR AUTHENTICATION PAGE                                                                                                    |                 |                |                                                      |
| Return to Staff                                                                                                    |               | Username: akram                                                                                                    |                 |                |                                                      |
| <ul> <li>Home</li> <li>OAR's Main Website</li> <li>Logout</li> <li>Once you finish with your session, please do not forget to Log Out and Close Your Browser.</li> <li>Log Out</li> </ul> |               | REMINDERS         Please read the following prior to completing the form:         By clicking on the following button, I acknowledge that I have received and understand the school's FERPA policy as it pertains to student records.         FERPA (Confidentiality Statement)         Along with the right to access the records of students comes with the responsibility to maintain the rights of students particularly as outlined in the Family Educational Rights and Privacy Act (FERPA). Student Records are open to members of the faculty and staff who have a legitimate need to know their contents; however, you do have a responsibility to maintain confidentiality.         Reminders:         • Please REFRAIN from using SHARED (PUBLIC) COMPUTER. |                 |                |                                                      |
| REMEMBER TO SIGN OUT AND CLOSE THE BROWSER COMPLETELY AFTER YOU A<br>INFORMATION<br>Continue to View Student Accommodations                                                               |               |                                                                                                    |                 |                | SER COMPLETELY AFTER YOU ARE FINISHED ACCESSING THIS |
| NEED HELP?       OFFICE OF ACCESSIBILITY RESOURCES         Access Tutorials       Western Carolina University                                                                             |               |                                                                                                    |                 |                |                                                      |

![](_page_4_Figure_0.jpeg)

After clicking on **Alternate Testing**, your upcoming test requests will be listed (as shown below). Use the dropdown menu to choose your action (Step 1), Choose the exam requests you are uploading information for (Step 2) and click **Confirm your Selections** to input the testing information.

Here is where you may upload the same testing information and exams for multiple students, at one time. To do this simply check the box next to all the students who will have the same testing information and test!

![](_page_5_Figure_2.jpeg)